## Добрый день, уважаемые родители!

В связи с переходом школ Московской области на дистанционное обучение предлагаем Вам инструкцию по подключению к бесплатным видео лекциям и разработанным к ним заданиям.

1) Классный руководитель должен отправить Вам ссылку-приглашение, которая выглядит следующим образом:

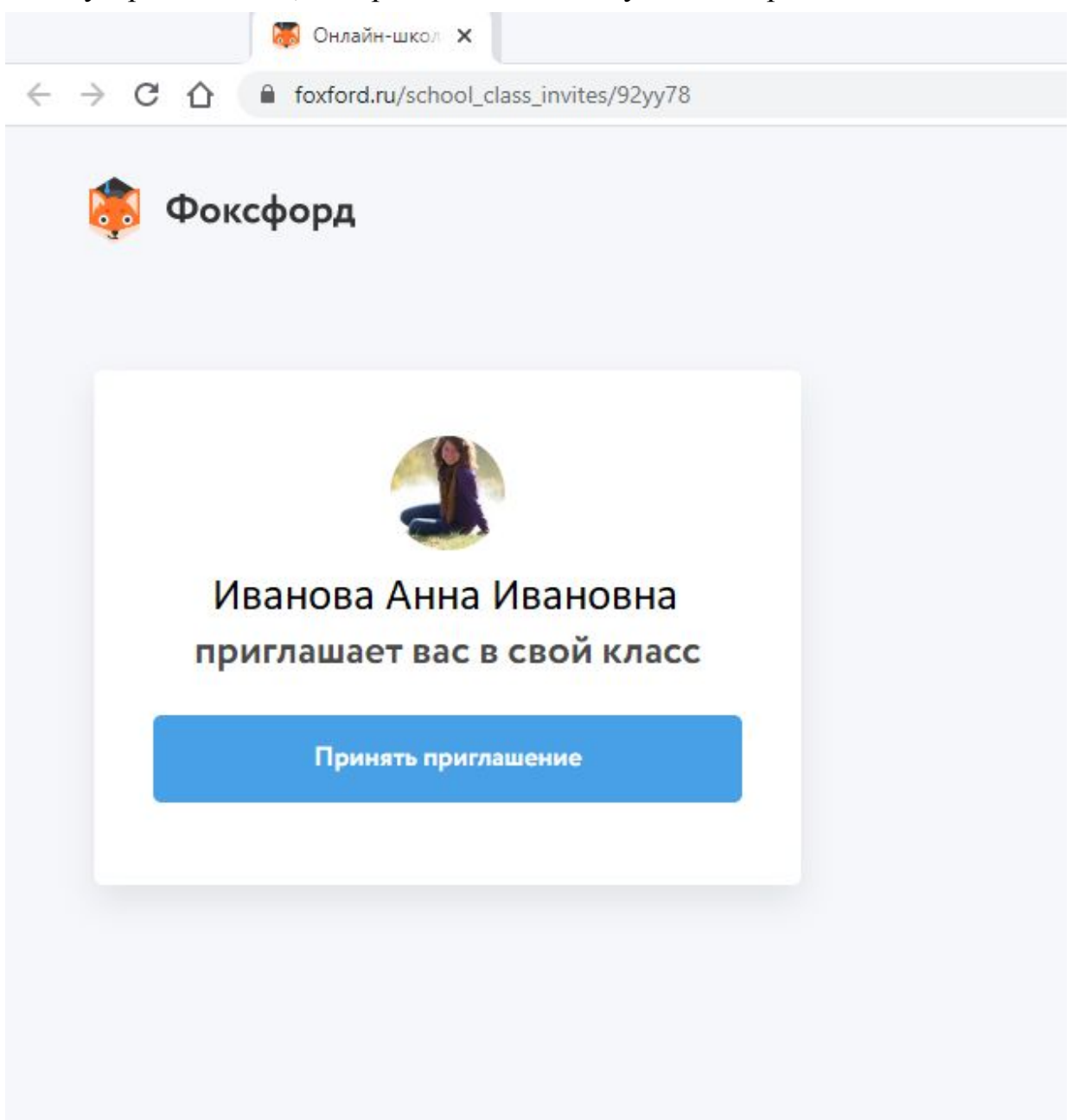

2) Вы принимаете приглашение, после чего сайт направляет Вас на следующую страницу. Здесь необходимо зарегистрироваться. Если у Вас уже имеется учётная запись, то повторно регистрироваться не нужно, достаточно перейти на вкладку "Вход". Если вдруг Вы забыли пароль, его можно легко восстановить.

| Регистрация                                                            | Вход              | Keening .                                        |
|------------------------------------------------------------------------|-------------------|--------------------------------------------------|
| 🗩 Школьник 🔿 Родител                                                   | ь 🔿 Учитель       | Если вы уже<br>зарегистрирован<br>войдите тут :) |
| Фамилия Имя                                                            |                   |                                                  |
| Электронная почта                                                      |                   |                                                  |
| <ul> <li>Принимаю условия соглашения<br/>конфиденциальности</li> </ul> | и <u>политики</u> |                                                  |
| Зарегистриро                                                           | ваться            |                                                  |
| У меня есть код пр                                                     | оиглашения        |                                                  |

3) Информация для тех, кто регистрируется впервые. После того, как Вы заполните необходимые поля, Вам на почту придёт письмо-подтверждение. Вам необходимо пройти по ссылке, активировать учётную запись. Важно: обратите внимание, вместе с ссылкой в письме-активации будет выслан пароль. Его нужно использовать при дальнейших входах или поменять его на более удобный для Вас.

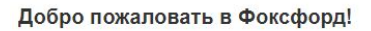

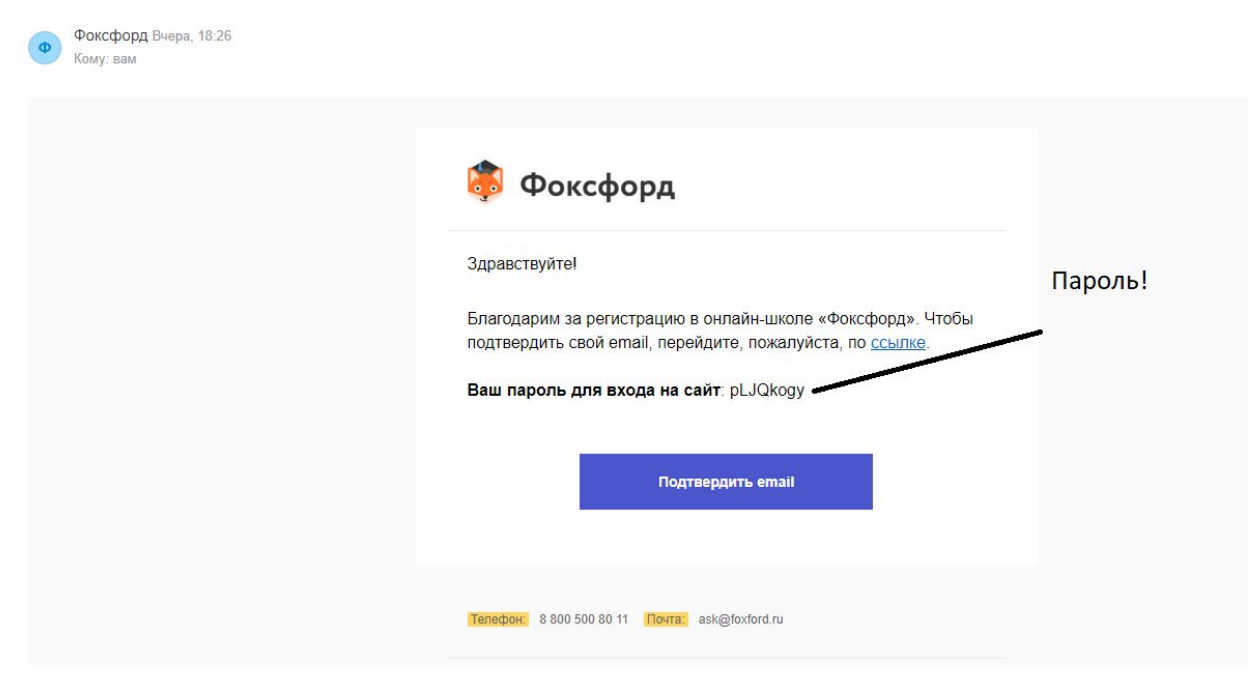

4) После этого Вы попадаете в свой личный кабинет. Как только вы убедились в том, что регистрация или восстановление учетной записи прошли успешно, необходимо зайти на сайт, который дает возможность подключения к бесплатным ресурсам. Для этого проходим на сайт kmo.foxford.ru./

## МОСКОВСКАЯ ОБЛАСТЬ

## Помогаем школам организовать процесс дистанционного обучения по всем предметам для 1–11 классов

Мы открываем бесплатный доступ ко всем курсам по предметам школьной программы.

Занятия с экспертами ЕГЭ и ОГЭ, преподавателями лучших вузов Москвы, авторами учебников и учебных пособий.

Выбираем "Присоединиться".

 5) После этого выбираем графу "Я ученик" и нажимаем "Получить доступ"

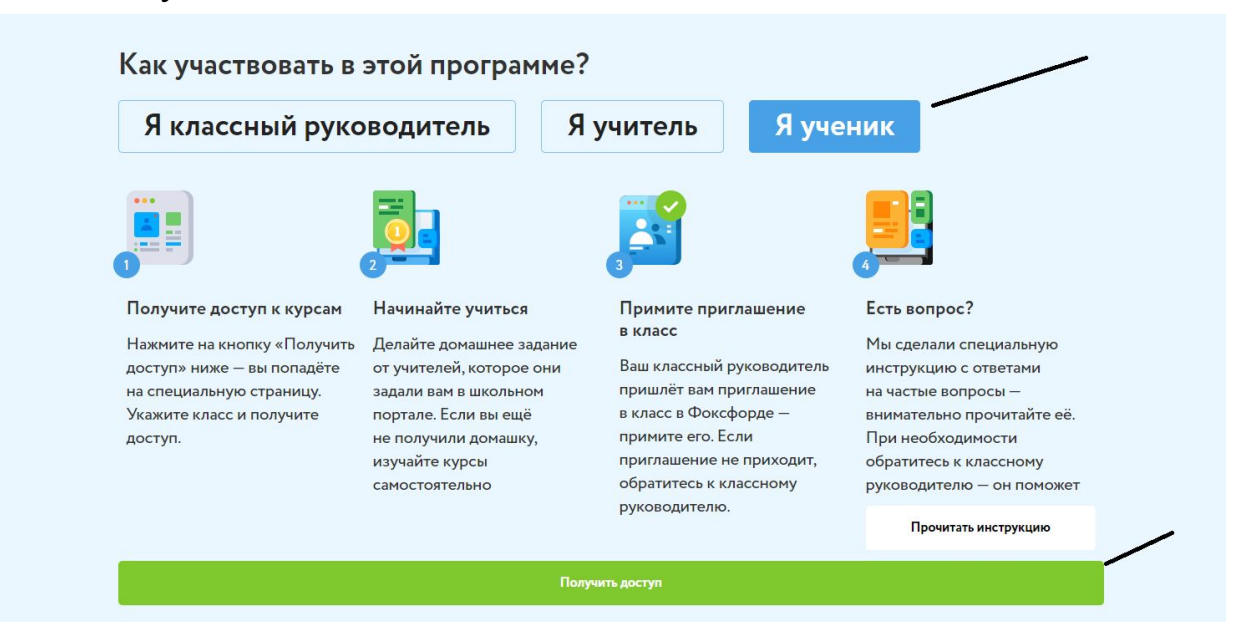

6) Затем выбираем класс, в котором учится ребёнок, и получаем доступ к бесплатным доступам платформы.

МОСКОВСКАЯ ОБЛАСТЬ • ДИСТАНЦИОННОЕ ОБУЧЕНИЕ

## Бесплатный доступ к курсам по базовой школьной программе для учеников Московской области

Чтобы получить доступ, укажите класс

| Класс | × • |
|-------|-----|
| Класс |     |
| 11    |     |
| 10    |     |
| 9     |     |
| 8     |     |
| 7     |     |
| 6     |     |
| 5     |     |

 Учителя в электронном журнале будут прикреплять ссылки на ресурсы. Ребенку достаточно зайти на сайт, авторизоваться, вставить ссылку, предложенную учителем, в поисковую строку и приступить к обучению.